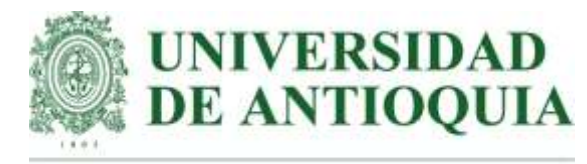

### Vicerrectoría de Docencia

#### Departamento de Admisiones y Registro

### Declaración de Incompleto Individual y Grupal por el portal Universitario

El presente instructivo describe los pasos necesarios para realizar la solicitud de incompleto individual o grupal, a los estudiantes de pregrado y posgrado.

## El Reglamento Estudiantil de Pregrado Acuerdo Superior 1 de 1981 en sus artículos 188 al 190, establece:

**ARTÍCULO 188.** Cursos incompletos. Cuando por excepcionales razones previamente aceptadas por el decano de la facultad, uno o varios estudiantes tengan que aplazar la terminación de uno o varios cursos no se les asignará calificaciones en los mismos y en su reemplazo se colocará incompleto.

**ARTÍCULO 189.** Mientras aparezca en un curso la notificación incompleto se aplaza la definición de la situación académica del estudiante hasta tanto el incompleto sea resuelto.

**ARTÍCULO 190.** Para resolver el incompleto se dispondrá de un plazo no mayor de seis meses contados a partir de la fecha de su autorización. En caso de no resolver el incompleto, la calificación obtenida se determinará conforme a lo establecido para asignar la nota a los cursos, teniendo en cuenta que las evaluaciones no presentadas serán calificadas con cero, cero (0.0).

## El Reglamento Estudiantil de Posgrado Acuerdo Superior 432 del 25 de noviembre de 2014, en su artículo 29 parágrafo 1 y 2 establece:

**Parágrafo 1.** Cuando por motivos de fuerza mayor o por situaciones imputables a la Universidad de Antioquia, el estudiante no pueda terminar un curso en el respectivo período académico este se reportará como incompleto. La situación de incompleto será autorizada por el Comité de Posgrado respectivo y deberá ser resuelta en el período inmediatamente siguiente. La condición de incompleto no le impedirá renovar su matrícula al semestre siguiente. Cuando en desarrollo o al finalizar el periodo académico en el cual desarrolle el incompleto se advierta una condición de insuficiencia sobreviniente, el estudiante automáticamente pierde su condición de estudiante.

**Parágrafo 2.** Los trabajos de grado no son susceptibles de ser declarados incompletos al contar con la posibilidad de matricular en continuación.

### PASOS PARA ACCEDER AL PORTAL UNIVERSITARIO: OPCIÓN CURSOS A CARGO

Ingresar a <u>www.udea.edu.co</u> e ingresar como profesores

| Institucional Estudiar en la UdeA Invest | gación Extensión Bienestar   | Internacional Cultura y patrimonio | Contratación y convocatorias |
|------------------------------------------|------------------------------|------------------------------------|------------------------------|
| DE ANTIQUIA                              | Siguenos 👔 🔽 🖸               | tuscs to que recestas              | ₽ Enlaces de interês >       |
| UNIVERSIDAD                              | 🙆 ingresar 🤟 💻 Esp           | •                                  | Junvea, 28 de mayo 2020      |
|                                          | Estudiantes Profesores Emple | eados Egresados Jubilados Letra: 😑 | 🖸 🔂 Contraste: 💿 🗞           |

\* Dar clic a la opción Gestión Académica:

| ACA                | ADIVI                     | DES                                  | IRA                  | PRO                          | ASP                                   |
|--------------------|---------------------------|--------------------------------------|----------------------|------------------------------|---------------------------------------|
| estión<br>cadémica | Gestión<br>administrativa | Programa de<br>desarrollo<br>docente | Trámites<br>docentes | Procesos de<br>participación | Aspirantes a<br>docente de<br>cátedra |
|                    |                           |                                      |                      |                              |                                       |

\* Debe ingresar su usuario y contraseña para acceder al portal.

| Institucional | Estudiar en la UdeA | Investigación           | Extensión    | Bienestar     | Internacional     | Cultur    |
|---------------|---------------------|-------------------------|--------------|---------------|-------------------|-----------|
| Inicio        | login               |                         |              |               |                   |           |
|               | Iniciar sesió       | n<br>e usuario y contra | aseña para a | utenticarse e | n el Portal Unive | rsitario. |
|               | *Usuario:           |                         |              |               |                   |           |
|               | *Contraseña:        |                         |              |               |                   |           |
|               | No soy un rob       | oot<br>Prisos           | CO-          |               |                   |           |
|               | Conectar >          |                         |              |               |                   |           |

• Una vez ya autenticado, debe ingresar a la opción de "Cursos a cargo" y digitar nuevamente su clave de portal

| Cursos a cargo                                                      | VALIDAR USUARIO                                                                                                    |
|---------------------------------------------------------------------|----------------------------------------------------------------------------------------------------|
| Solicitudes de cancelación<br>de curso                              | Usuario: .                                                                                                    |
| Evaluar solicitudes de<br>reconocimiento de<br>materias             | La página que solicitas está protegida por seguridad, por esta razón te solicitamos<br>que ingreses nuevamente tu contraseña de portal. Recuerda que tienes tres intentos<br>de validación si en el tercero no lo logras tu sesión en el portal será cerrada. |
| Consultar solicitudes de<br>reconocimiento de<br>materias asignadas | Contraseña                                                                                                    |
| Grupos, cupos y horarios                                            | ingresa tu contraseña                                                                                                    |
| Dedicación exclusiva                                                |                                                                                                    |
| Acompañamiento examen<br>de admisión                                | VALIDAR                                                                                                    |
| Asuntos estudiantiles                                               | £                                                                                                    |

 Seleccione un curso, la opción que desea para este y finalmente oprima el respectivo botón 'Ir a la opción'.

Seleccione un curso, la opción que desea para este y finalmente oprima el respectivo botón 'Ir a la opción'.

Estados de un curso: N (Ingreso de notas), SC (Solicitud de correción de notas), SI (Solicitud de incompleto), C (Correción de notas), I (Incompleto), P (Periodo para solicitud de correcciones).

Tenga en cuenta:

- Si considera que a continuación le falta algún curso, que la fecha de terminación está incorrecta o que usted debería ser el coordinador del curso, por favor comuníquese con su respectivo vicedecano.
- La administración de evaluaciones y la solicitud de incompleto sólo pueden ser realizados cuando el curso está en estado N.
- El ingreso de faltas sólo puede ser realizado cuando el curso está en estado N y C.
- El ingreso de habilitaciones sólo puede ser realizado cuando el curso está en estado C, 100% evaluado y antes de la fecha de terminación.
- La solicitud de corrección sólo puede ser realizada cuando el curso está en estado P.
- Si tiene alguna dificultad, puede comunicarse con la mesa de ayuda al número 2195959 opción 3 o radicar la solicitud en la página soluciones.udea.edu.co usando su usuario y clave del portal.

| Vea el | tutorial | aquí |  |
|--------|----------|------|--|
|        |          |      |  |

|   | Semestre                                                      | [Código][Grupo] Nombre de la materia                                        | Coord | Evalua | Faltas | Habil     | Termina    | Estado |
|---|---------------------------------------------------------------|-----------------------------------------------------------------------------|-------|--------|--------|-----------|------------|--------|
| 0 | 20192                                                         | [2565100][5] VIVAMOS LA UNIVERSIDAD<br>Horario/Aula: J6-8/NO TIENE DEFINIDO | SI    | 5-0-0  | N-N    | N-N-<br>N | 03/08/2020 | Ν      |
| 0 | 20192                                                         | [2565101][5] VIVAMOS LA UNIVERSIDAD<br>Horario/Aula: J6-8/NO TIENE DEFINIDO | SI    | 5-4-0  | N-N    | N-N-<br>N | 03/08/2020 | Ν      |
|   | Opciones para un curso Seleccione una opción V Ir a la opcion |                                                                             |       |        |        |           |            |        |

# PARA DECLARAR EN ESTADO DE INCOMPLETO A UNO O VARIOS ESTUDIANTES DEL CURSO.

ATENCIÓN: Señor docente, si usted confirma las notas de todas las evaluaciones (es decir, la totalidad del curso), el sistema NO le permitirá declarar en estado de incompleto individual. Para declarar en estado de incompleto individual este paso lo debe realizar antes de cerrar el curso completamente.

Nota:

• La administración de evaluaciones y la solicitud de incompleto sólo pueden ser solicitados cuando el curso se encuentra en estado N (ingreso de notas).

Ingresar a cursos a cargo, a la opción "Solicitar incompleto individual" y presiona "ir a la opción", así:

| Seleccione un curso, la opción que desea para este y finalmente oprima el respectivo botón 'Ir a la opción'.                                                                                                    |                                                                                                    |                                                                                                    |  |  |  |  |  |
|----------------------------------------------------------------------------------------------------|----------------------------------------------------------------------------------------------------|----------------------------------------------------------------------------------------------------|--|--|--|--|--|
| Estados de un curso: N (Ingreso de notas), SC (Solicitud de correción de notas), SI (Solicitud de incompleto), C (Correción de notas), I (Incompleto), P (Periodo para solicitud de correcciones).                                                                                             |                                                                                                    |                                                                                                    |  |  |  |  |  |
| Tenga en cuenta:                                                                                                    |                                                                                                    |                                                                                                    |  |  |  |  |  |
| <ul> <li>Si considera que a com<br/>debería ser el coordina</li> <li>La administración de eva<br/>estado N.</li> <li>El ingreso de faltas sólo</li> <li>El ingreso de habilitacion<br/>fecha de terminación.</li> <li>La solicitud de corrección</li> <li>Si tiene alguna dificulta</li> </ul> | tinuación le falta algún curso, que la fecha de terminación está<br>dor del curso, por favor comuniquese con su respectivo vicede<br>luaciones y la solicitud de incompleto sólo pueden ser realizados co<br>Seleccione una opción<br>Ver listas de clase<br>Administrar evaluaciones<br>Ver todas las notas del curso | incorrecta o que usted<br>ecano.<br>uando el curso está en<br>% evaluado y antes de la<br>9 opción 3 o radicar la |  |  |  |  |  |
| Vea el tutorial aquí                                                                                                    | Solicitar incompleto grupal<br>Solicitar incompleto individual<br>Solicitar corrección                                                                                                    | 1                                                                                                    |  |  |  |  |  |
| Semestre         [Código][Grupo]           20192         [2565100][5] VIVA<br>Horario/Aula: J6-8/           20192         [2565101][5] VIVA<br>Horario/Aula: J6-8/           20192         [2565101][5] VIVA<br>Horario/Aula: J6-8/                                                            | Ingresar faltas<br>Confirmar faltas<br>Ver faltas<br>Ingresar habilitaciones<br>Confirmar habilitaciones                                                                                                    | labil Termina Estado<br>N-N-<br>N-03/08/2020 N<br>N-N-<br>N-03/08/2020 N                                          |  |  |  |  |  |
| Opciones para un curso                                                                                                    | Ver habilitaciones                                                                                                    | Ir a la opcion                                                                                                    |  |  |  |  |  |
| Otras opciones                                                                                                    | Seleccione una opción                                                                                                    | Ir a la opcion                                                                                                    |  |  |  |  |  |

• Debe validarse nuevamente con su contraseña:

| Usuario:    |                                                                           |
|-------------|---------------------------------------------------------------------------|
| La página ( | que solicitas está protegida por seguridad, por esta razón te solicitamos |
| que ingres  | es nuevamente tu contraseña de portal. Recuerda que tienes tres intentos  |
| de validaci | ón, si en el tercero no lo logras, tu sesión en el portal será cerrada.   |
| Contraseñ   | a                                                                         |
| ingresa     | u contraseña                                                              |
|             |                                                                           |

• Seguido de esto, le aparece la ventana con el código de la materia, el semestre y el grupo en que están los estudiantes:

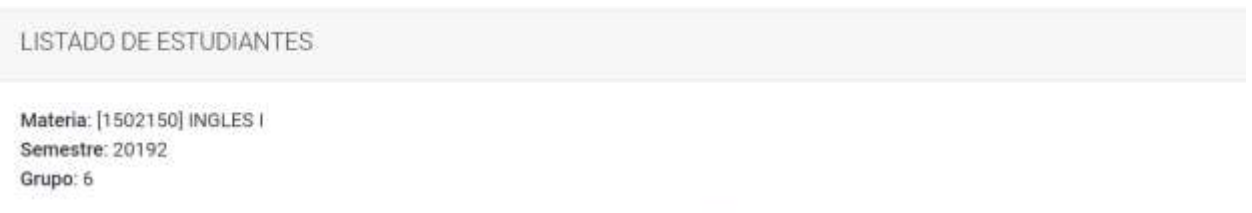

A continuación puedes declarar la materia incompleta a cualquiera de los estudiantes que aparecen en el listado.

| Opciones | Estudiante                                 | Nota      |
|----------|--------------------------------------------|-----------|
| 20       | ACOSTA ARBOLEDA JHOHAN ARLEX (1152468722)  | 3.8 (15%) |
| 2.       | DEL CASTILLO RESTREPO TATIANA (1000413606) | 4 (15%)   |
| 41       | GIRALDO VÉLEZ LEIDY MARYAN (1036600722)    | 4 (15%)   |
| 21       | HOYOS SALGADO BRAYAN DUVAN (1152462361)    | 5 (15%)   |

• Señalar el ícono verde "Declarar incompleto" para el estudiante que lo requiera.

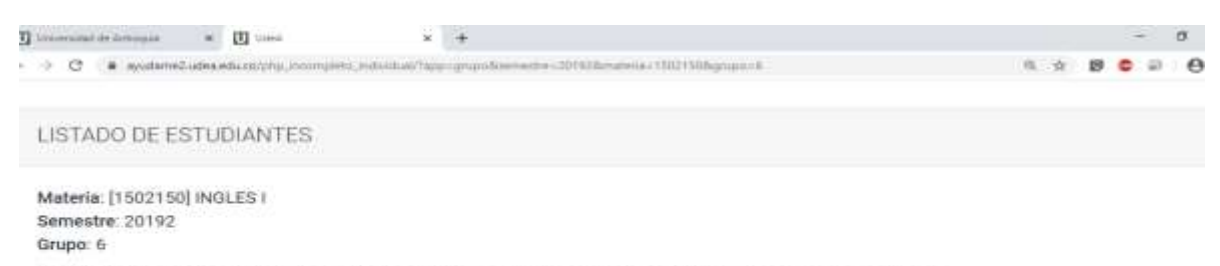

A continuación puedes declarar la materia incompleta a cualquiera de los estudiantes que aparecen en el listado.

| Opciones         | Estudiante                                 | Nota      |
|------------------|--------------------------------------------|-----------|
| *                | ACOSTA ARBOLEDA JHOHAN ARLEX (1152468722)  | 3.8 (15%) |
| darar incompleto | DEL CASTILLO RESTREPO TATIANA (1000413606) | 4 (15%)   |
|                  | DIDALDO VELEZ LEIDY MARYAN (1096600729)    | (1154)    |

Al señalar el ícono, le aparece la ventana donde debe ingresar la justificación y presiona "Declarar"

| Materia: [1502150] (NGLES )<br>Semestre: 20192<br>Gnipo: 6 | Declarar incompleto                           | ×          |        |
|------------------------------------------------------------|-----------------------------------------------|------------|--------|
| A continuación puedes declarar la n                        | Estudiante: DEL CASTELO RESTREPO TATIANA      |            | utado. |
| Opannes                                                    | Justificación *                               |            |        |
| <b>2</b> 24                                                |                                               |            |        |
| 20                                                         | 1000 000 000 000 000 000 000 000 000 00       |            |        |
| 4                                                          | CENTRA CENTRA                                 | <b>7</b> . |        |
| 20                                                         | HENOS SALGADO BRIANAN DUWAN (1150A02001)      |            | 4      |
| 200                                                        | IDADRAGA GALEARO MARIA ALEXANDRA (10076-4400) |            |        |

• Una vez presiona el botón "Declarar" sale el mensaje "la solicitud fue realizada exitosamente":

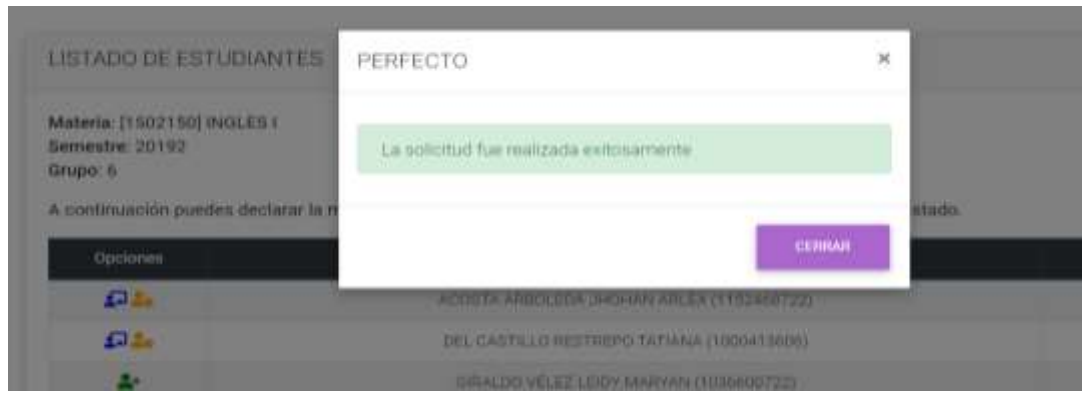

• Le aparecerán dos íconos al lado del estudiante, así:

LISTADO DE ESTUDIANTES

```
Materia: [1502150] INGLES I
Semestre: 20192
Grupo: 6
```

A continuación puedes declarar la materia incompleta a cualquiera de los estudiantes que aparecen en el listado.

| Opciones | Estudiante                                 | Nota      |
|----------|--------------------------------------------|-----------|
| <b>P</b> | ACOSTA ARBOLEDA JHOHAN ARLEX (1152468722)  | 3.8 (15%) |
| £7 🎎     | DEL CASTILLO RESTREPO TATIANA (1000413606) | -4 (15%)  |

Los íconos se distinguen, así:

- El icono azul corresponde a la justificación del docente
- El icono amarillo corresponde al estado en el cual se encuentra la solicitud del incompleto por parte de la vicedecanatura.

```
Materia: [1502150] INGLES I
Semestre: 20192
Grupo: 6
```

A continuación puedes declarar la materia incompleta a cualquiera de los estudiantes que aparecen en el listado.

| Opciones                      | Estudiante                                 | Nota      |
|-------------------------------|--------------------------------------------|-----------|
| £7.44                         | ACOSTA ARBOLEDA JHOHAN ARLEX (1152468722)  | 3.8 (15%) |
| <b>P</b> *                    | DEL CASTILLO RESTREPO TATIANA (1000418606) | 4 (15h)   |
| Ver justificación del docente | GIRALDO VÉLEZ LEIDY MARYAN (1036600722)    | 4 (15%)   |
|                               |                                            |           |

| LISTADO DE ESTUDIANTES      |  |  |
|-----------------------------|--|--|
| Materia: [1502150] INGLES I |  |  |
| Semestre: 20192             |  |  |
| Grupo: 6                    |  |  |

A continuación puedes declarar la materia incompleta a cualquiera de los estudiantes que aparecen en el listado.

| Opciones                 | Estudiante                                 | Nota      |
|--------------------------|--------------------------------------------|-----------|
| £                        | ACOSTA ARBOLEDA JHOHAN ARLEX (1152468722)  | 2.8 (15%) |
| P.                       | DEL CASTILLO RESTREPO TATIANA (1000413606) | 4 (15%)   |
| Pendiente del vicedecano | GIRALDO VÉLEZ LEIDY MARYAN (1036600722)    | 4 (15%)   |

Importante: Luego de realizar la solicitud para declarar en incompleto individual a un estudiante, puede remitirse a reportar y cerrar el curso regularmente. Tenga presente que el estudiante al cual le solicitó el incompleto ya no va a visualizarse en la lista del curso.

### PARA DECLARAR EN ESTADO DE INCOMPLETO A TODO EL CURSO (INCOMPLETO GRUPAL)

Una vez seleccionado el curso, escoja del campo "opciones para un curso", la opción "solicitar incompleto grupal" y de clic en "Ir a la opción"

|     | <ul> <li>Si ca<br/>debu</li> <li>La a<br/>esta</li> <li>El in<br/>El in<br/>fech</li> <li>La s</li> <li>Si tis<br/>solio</li> </ul> | onsidera que a con<br>ería ser el coordina<br>dministración de eva<br>do N.<br>greso de faltas sólo<br>greso de habilitacion<br>a de terminación.<br>olicitud de corrección<br>ene alguna dificulta<br>citud en la página s | tinuación le falta algún curso, qu<br>dor del curso, por favor comunio<br>luaciones y la solicitud de incomple<br>puede ser realizado cuando el curs<br>es sólo puede ser realizado cuando<br>n sólo puede ser realizada cuando o<br>d, puede comunicarse con la me<br>oluciones.udea.edu.co usando su | ue la fecha<br>quese con<br>eto sólo pr<br>so está en<br>lo el curso<br>el curso e<br>esa de ay<br>u usuario y | a de t<br>su n<br>ueder<br>estac<br>está<br>stá er<br>uda a<br>y clav | erminac<br>espectiv<br>ser real<br>lo N y C.<br>en estado<br>n estado<br>l número<br>e del po | ión est<br>roviceo<br>izados<br>loC, 10<br>P.<br>p.<br>21959<br>rtal. | á incor<br>lecano<br>cuando<br>0% eva<br>059 opo | rrecta o que<br>del curso est<br>aluado y ante<br>ción 3 o rad | usted<br>á en<br>es de la<br>icar la |
|-----|----------------------------------------------------------------------------------------------------|----------------------------------------------------------------------------------------------------|----------------------------------------------------------------------------------------------------|----------------------------------------------------------------------------------------------------|-----------------------------------------------------------------------|-----------------------------------------------------------------------------------------------|-----------------------------------------------------------------------|--------------------------------------------------|----------------------------------------------------------------|--------------------------------------|
| Vea | el tutoria                                                                                                    | l aquí 🦳                                                                                                    |                                                                                                    |                                                                                                    |                                                                       |                                                                                               |                                                                       |                                                  |                                                                |                                      |
|     | Semestre                                                                                                    | e [Código][Grupo] N                                                                                                    | lombre de la materia                                                                                                    | C                                                                                                    | oord                                                                  | Evalua                                                                                        | Faltas                                                                | Habil                                            | Termina                                                        | Esta                                 |
| 0   | 20192                                                                                                    | [2565100][5] VIVAN<br>Horario/Aula: J6-8/                                                                                                    | MOS LA UNIVERSIDAD<br>NO TIENE DEFINIDO                                                                                                    |                                                                                                    | SI                                                                    | 5-0-0                                                                                         | N-N                                                                   | N-N-<br>N                                        | 03/08/2020                                                     | N                                    |
| 0   | 20192                                                                                                    | [2565101][5] VIVAI<br>Horario/Aula: J6-8/                                                                                                    | MOS LA UNIVERSIDAD<br>NO TIENE DEFINIDO                                                                                                    |                                                                                                    | SI                                                                    | 5-5-0                                                                                         | N-N                                                                   | N-N-<br>N                                        | 03/08/2020                                                     | Ν                                    |
|     | Opc                                                                                                    | tiones para un curso                                                                                                    | Seleccione una onción                                                                                                    |                                                                                                    |                                                                       |                                                                                               |                                                                       | Ir a                                             | a la oncion                                                    |                                      |
|     |                                                                                                    | 0                                                                                                    | Seleccione una opción                                                                                                    |                                                                                                    |                                                                       |                                                                                               |                                                                       | -                                                |                                                                |                                      |
|     |                                                                                                    | Otras opciones                                                                                                    | Ver listas de clase                                                                                                    |                                                                                                    |                                                                       |                                                                                               |                                                                       | Ir a                                             | a la opcion                                                    |                                      |
|     |                                                                                                    |                                                                                                    | Administrar evaluaciones                                                                                                    |                                                                                                    |                                                                       |                                                                                               |                                                                       |                                                  |                                                                |                                      |
|     |                                                                                                    |                                                                                                    | Ver todas las notas del curso                                                                                                    |                                                                                                    |                                                                       |                                                                                               |                                                                       |                                                  |                                                                |                                      |
|     |                                                                                                    |                                                                                                    | Solicitar incompleto grupal                                                                                                    |                                                                                                    |                                                                       |                                                                                               |                                                                       |                                                  |                                                                |                                      |
|     |                                                                                                    |                                                                                                    | Solicitar corrección                                                                                                    |                                                                                                    |                                                                       |                                                                                               |                                                                       |                                                  |                                                                |                                      |
|     |                                                                                                    |                                                                                                    | Ingresar faltas                                                                                                    |                                                                                                    |                                                                       |                                                                                               |                                                                       |                                                  |                                                                |                                      |
|     |                                                                                                    |                                                                                                    | Confirmar faltas                                                                                                    |                                                                                                    |                                                                       |                                                                                               |                                                                       |                                                  |                                                                |                                      |
|     |                                                                                                    |                                                                                                    | Verfaltas                                                                                                    |                                                                                                    |                                                                       |                                                                                               |                                                                       |                                                  |                                                                |                                      |
|     |                                                                                                    |                                                                                                    | Ingresar habilitaciones                                                                                                    |                                                                                                    |                                                                       |                                                                                               |                                                                       |                                                  |                                                                |                                      |
|     |                                                                                                    |                                                                                                    | Commar nabilitaciones                                                                                                    |                                                                                                    |                                                                       |                                                                                               |                                                                       |                                                  |                                                                |                                      |
|     |                                                                                                    |                                                                                                    | ver nabilitaciones                                                                                                    |                                                                                                    | 0                                                                     |                                                                                               | un la la la la la la la la la la la la la                             |                                                  |                                                                |                                      |

Se despliega una ventana donde debe registrar la justificación para declarar el curso como incompleto grupal, esta se notificará al Vicedecano, Subdirector o Jefe de formación de la unidad académica.

| SOLICITUD DE CURSO INCOMPLETO<br>Fecha: 28/05/2020 05:33 pm                                                  |
|----------------------------------------------------------------------------------------------------|
| Profesor(a).<br>Semestre: 20192<br>Materia: [2565100] - VIVAMOS LA UNIVERSIDAD<br>Grupo: 5                   |
| Señor docente, por favor ingrese la razón por la cual cree que se debe declarar el curso<br>como incompleto. |
| JUSTIFICACIÓN                                                                                                |
|                                                                                                    |
| Enviar Salir                                                                                                 |

Una vez le dé "enviar" el curso queda en un estado "**SI**", pendiente de aprobación por parte de la Unidad Académica (Vicedecano, subdirector o jefe de formación); una vez aprobado el curso queda en un estado "**I**" (**Incompleto**).

Cualquier inquietud o dificultad por favor escribir al correo:

<u>Jesus.gutierrez@udea.edu.co</u> o <u>nataly.vasquezb@udea.edu.co</u>